## Installations-Anleitung FILOU 3D-PDF Exporter für Rhino

- 1) Bitte zunächst das bereits installierte Rhinoceros 4.0 schließen.
- 2) Download von 3D PDF Exporter für Rhino (Plugin) auf: (Bitte anklicken)

http://www.simlab-soft.com/3d-plugins/3D-PDF-from-rhino-trial.aspx

- Installieren Sie das Rhino-Plugin 3D PDF Exporter.
  Sollten Sie bereits die Test-Version installiert haben, müssen Sie 3D PDF Exporter nicht noch einmal installieren.
- 4) Starten Sie Rhino.
  SimLab -> PDF-Export -> Registrierung -> Lizenzanfrage.
  Wählen Sie "Registrieren"
  Bitte füllen Sie die nötigen Informationen aus und geben Ihren Lizenzschlüssel ein.
- 5) Klicken Sie nun auf "Automatische Anfrage".
  Die Lizenz wird automatisch generiert und per E-Mail versandt.
  Jeder Software-Schlüssel kann zweimal verwendet werden.

Innerhalb eines Werktages erhalten Sie von uns Ihre "Lizenzschlüssel"

## Bitte sichern Sie die Download-Datei.

Diese Anleitung können Sie im www.filou-shop.de unter "Mein Benutzerkonto" unter "Downloadprodukte" downloaden.

News zu Ihrem Produkt erhalten Sie wenn Sie sich in der community **filou4you** auf **www.filou.de** registrieren.

Dort erhalten Sie auch weitere Hinweise zu Downloads.

Auf der Download-Adresse finden Sie auch Anleitungen, etc.

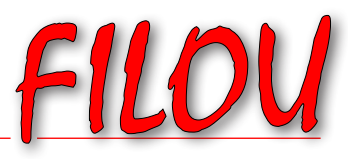

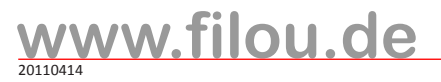